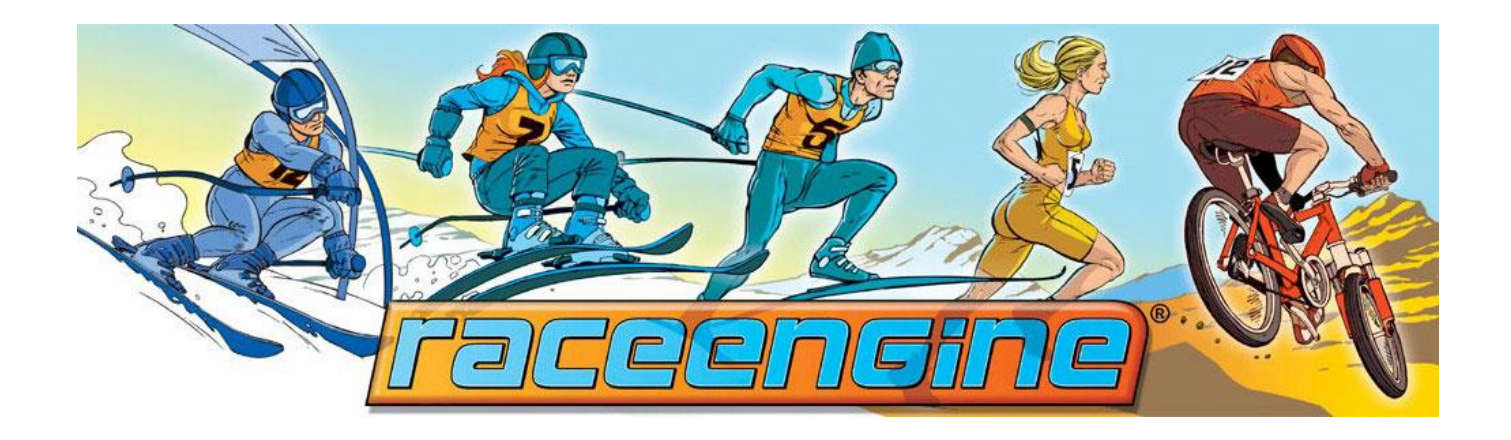

## Benutzerregistrierung & Vereinsverknüpfung

Für die tägliche Arbeit mit **RACEENGINE** – Läuferverwaltung, Rennmeldungen, Rennabwicklung – benötigst Du zuerst ein Benutzerkonto.

Gehe dazu auf <u>https://login.raceengine.de</u>. Du landest auf folgender Seite:

| raceen                                                                                                    | sine                                                                                                    |
|----------------------------------------------------------------------------------------------------|----------------------------------------------------------------------------------------------------|
| Im Login Bereich hast D                                                                                                    | )u folgende Möglichkeiten                                                                                                    |
| <ul> <li>Erstellen und ver<br/>Verbänden</li> <li>Abonnieren von I</li> <li>Erstellen und Ver</li> <li>Verwalten von Lä</li> <li>Verwalten der Re</li> </ul> | walten von Verknüpfungen zu Vereinen und<br>Newslettern der einzelnen Rennserien<br>walten Deiner Anzeigen im Bazar<br>iufern<br>ennen durch die Ausrichter |
| Benutzername:                                                                                                    | *                                                                                                    |
| Kennwort:                                                                                                    | *                                                                                                    |
|                                                                                                    | einloggen                                                                                                    |
| → registrieren     → Passwort verge     → Verwaltungszu     (Läuferverwaltung und                                                                            | gang<br>Rennmeldung für Vereine und Verbände)                                                                                                    |

Klicke dort auf **registrieren**.

Trage im folgenden Formular Deine E-Mail Adresse ein und klicke anschließend auf Konto erstellen.

| racee                                                                                                    | ngine                                                                                                    |
|----------------------------------------------------------------------------------------------------|----------------------------------------------------------------------------------------------------|
| Um Dein RACEEN<br>Formular Deine E-<br>'Konto erstellen' B<br>kann, erhältst Du e<br>daraufhin sofort ar | NGINE-Benutzerkonto zu erstellen, gib im folgenden<br>-Mail Adresse ein und klicke anschließend auf den<br>utton. Falls Dein Konto erfolgreich erstellt werden<br>eine E-Mail mit Deinem Passwort. Du kannst Dich<br>nmelden. |
| Deine Adressdate<br>Eine Abmeldung i                                                                     | n werden nicht an Dritte weitergegeben.<br>st jederzeit möglich.                                                                                                    |
| E-Mail:                                                                                                  | as@Ound1.net                                                                                                    |
|                                                                                                    | Konto erstellen                                                                                                    |
|                                                                                                    |                                                                                                    |
|                                                                                                    |                                                                                                    |

Deine Registrierung wird mit folgender Seite bestätigt. Ausserdem wurden Dir an die angegebene E-Mail Adresse Deine Zugangsdaten zugesandt.

| raceensine                                                                                                    |
|----------------------------------------------------------------------------------------------------|
| Vielen Dank!                                                                                                    |
| Du hast erfolgreich ein RACEENGINE-Benutzerkonto erstellt. Soeben<br>wurde eine E-Mail mit Deinen Zugangsdaten an Dich verschickt. Mit<br>Deinem Benutzernamen und Deinem Passwort kannst Du Dich ab<br>sofort anmelden. |

Klicke nun auf anmelden.

## Du kannst Dich nun mit deiner E-Mail Adresse und dem Dir zugesandten Passwort einloggen.

| raceei                                                                                                    | ngine                                                                                                    |
|----------------------------------------------------------------------------------------------------|----------------------------------------------------------------------------------------------------|
| Im Login Bereich ha                                                                                                    | st Du folgende Möglichkeiten                                                                                                    |
| <ul> <li>Erstellen und<br/>Verbänden</li> <li>Abonnieren v</li> <li>Erstellen und</li> <li>Verwalten vor</li> <li>Verwalten der</li> </ul> | verwalten von Verknüpfungen zu Vereinen und<br>on Newslettern der einzelnen Rennserien<br>Verwalten Deiner Anzeigen im Bazar<br>n Läufern<br>r Rennen durch die Ausrichter |
| Benutzername:                                                                                                    | as@0und1.net                                                                                                    |
| Kennwort:                                                                                                    |                                                                                                    |
|                                                                                                    | einloggen                                                                                                    |
| <ul> <li>→ registrieren</li> <li>→ Passwort ve</li> <li>→ Verwaltungs</li> <li>(Läuferverwaltung)</li> </ul>                               | <b>rgessen</b><br>. <b>zugang</b><br>.und Rennmeldung für Vereine und Verbände)                                                                                            |

Du gelangst nun auf Deine Startseite. Dort musst Du noch Deine Benutzerdaten vervollständigen. Klicke oben rechts auf **Profil**.

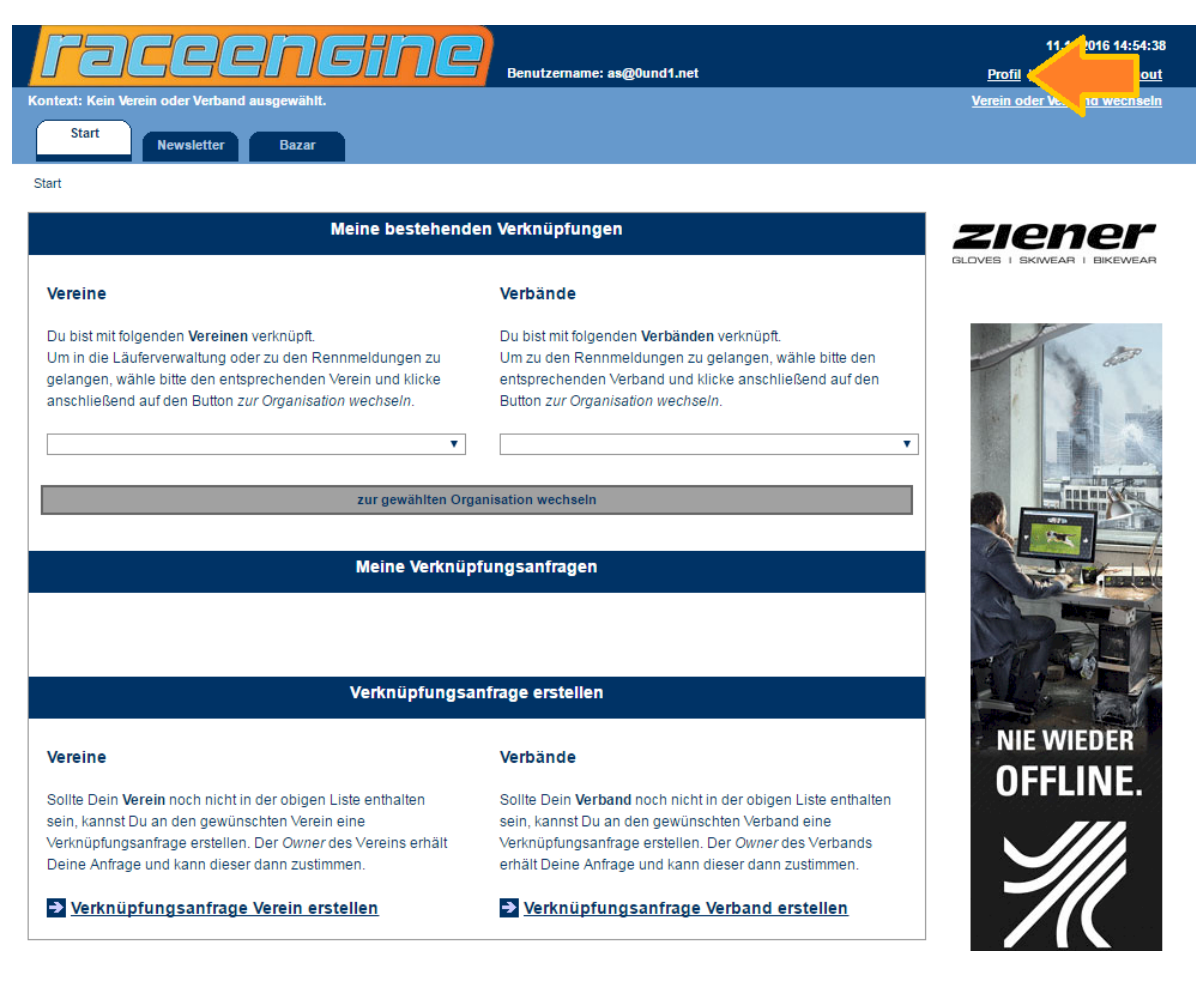

Du landest auf der Seite mit Deinen Benutzerdaten. Klicke dort auf **bearbeiten**.

| rac                      |                        | 11.11.2016 14:49:15<br><u>Profil   Passwort   Logout</u> |
|--------------------------|------------------------|----------------------------------------------------------|
| Kontext: Kein Verein ode | er Verband ausgewählt. | Verein oder Verband wechseln                             |
| Start New                | rsletter Bazar         |                                                          |
| Profil                   |                        |                                                          |
|                          | Benutzerdaten          | ziener                                                   |
| Benutzer_ID              | 4791                   | GLOVES I SKIWEAR I BIKEWEAR                              |
| Benutzername             | as@0und1.net           |                                                          |
| Name                     |                        | and the second                                           |
| Vorname                  |                        |                                                          |
| Vorname                  |                        | .5 5                                                     |
| E-Mail                   | as@Ound1.net           | List and                                                 |
| Telefon                  |                        |                                                          |
|                          |                        |                                                          |
| Mobil                    |                        | The second second                                        |
| Strasse                  |                        |                                                          |
| Piz                      |                        |                                                          |
|                          |                        |                                                          |
| Ort                      |                        | NIE WIEDER                                               |
|                          | bearbeiten             | OFFLINE.                                                 |
|                          |                        |                                                          |

Ein Benutzerprofil ist eindeutig einer Person zugeordnet. Trage nun Deinen Namen, Vornamen und Deine Mobilrufnummer ein und klicke auf **speichern**.

Achte bitte auf eine korrekte Mobilrufnummer, damit wir Dich bei Rückfragen schnell erreichen können.

| Pade                      | engine                                   | 11.11.2016 14:49:49          |
|---------------------------|------------------------------------------|------------------------------|
| Kontext: Kein Verein oder | Verband ausgewählt.                      | Verein oder Verband wechseln |
| Start News                | letter Bazar                             |                              |
| Profil                    |                                          |                              |
|                           | Benutzerdaten                            | ziener                       |
| Benutzer_ID               | 4791                                     | GLOVES I SKIWEAR I BIKEWEAR  |
| Benutzername              | as@Ound1.net                             |                              |
| Name                      | Schmidt<br>Bitte gib einen Namen ein.    | dan                          |
| Vorname                   | Andreas<br>Bitte gib einen Vornamen ein. | 3 3                          |
| E-Mail                    | as@Ound1.net                             | Lister I                     |
| Telefon                   |                                          |                              |
| Mobil                     | 0179/2929920                             | The Provide State            |
| Strasse                   |                                          | The second                   |
| Plz                       |                                          |                              |
| Ort                       |                                          | NIE WIEDER                   |
|                           | speichern                                | OFFLINE.                     |
|                           |                                          |                              |

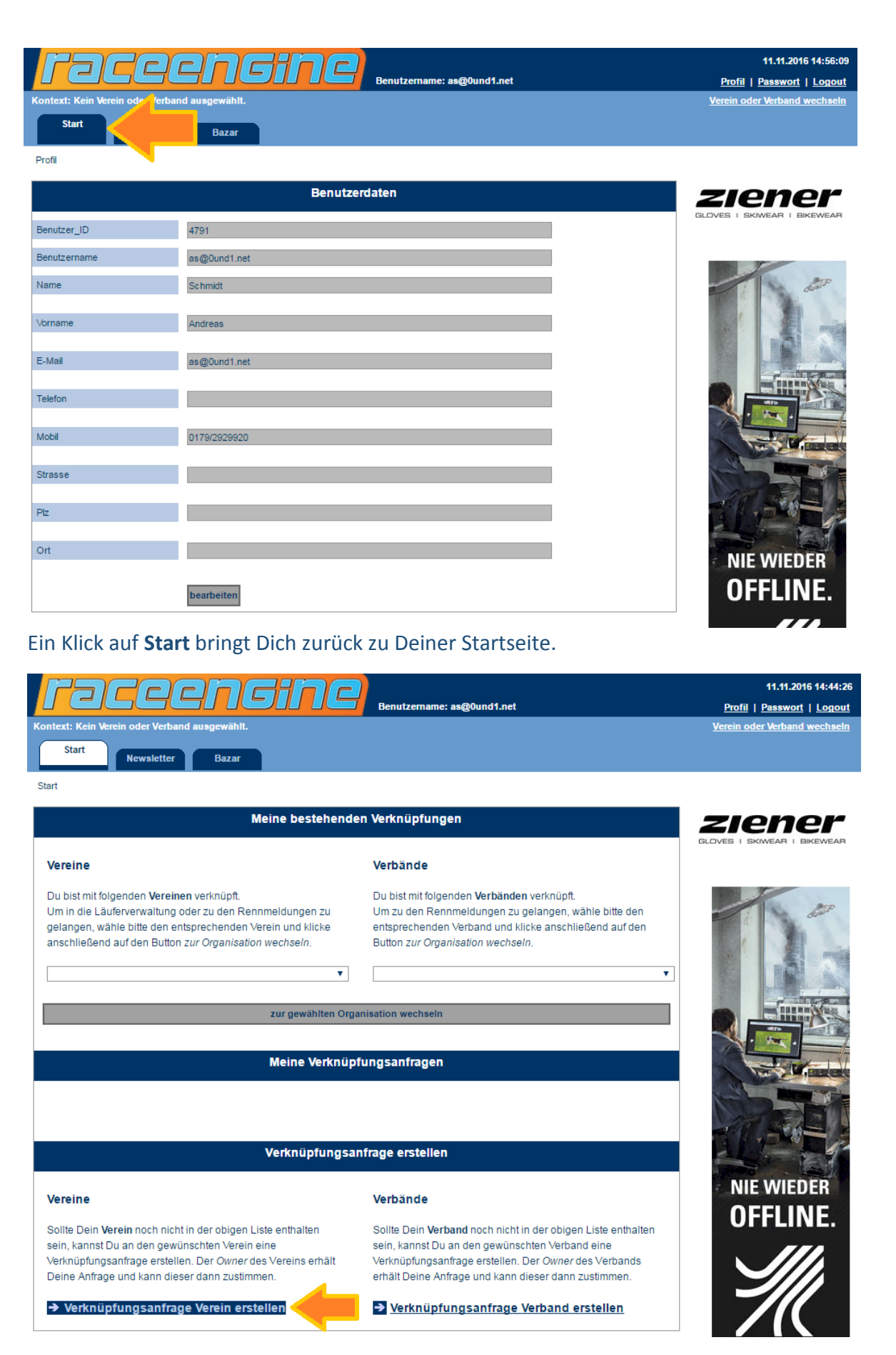

Um innerhalb Deines Vereins arbeiten zu können benötigst Du eine Verknüpfung zu Deinem Verein mit den zugehörigen Benutzerrechten (Läuferverwaltung, Rennmeldung, Rennabwicklung).

Klicke hierzu nun links unten auf Verknüpfungsanfrage Verein erstellen.

Wähle im folgenden Formular zunächst Deinen **Gau/Verband** und drunter Deinen **Verein**, mit dem Du Dich verknüpfen möchtest. Klicke dann auf **Verein verknüpfen**.

| race                                                             |                                                                                                    | 11.11.2016 15:03:14          |
|------------------------------------------------------------------|----------------------------------------------------------------------------------------------------|------------------------------|
| Kontext: Kein Verein oder Verb                                   | and ausgewählt.                                                                                                    | Verein oder Verband wechseln |
| Start Newslette                                                  | Bazar                                                                                                    |                              |
| Start -> Verein verknüpfen                                       | zur                                                                                                    | ück                          |
|                                                                  | Verein verknüpfen                                                                                                    | ziener                       |
| Um Dich mit einem Verein zu ver<br>zuerst den Verband/Gau und da | knüpfen und Zugriff auf die Läuferverwaltung, den Rennmeldungen und ggfs. der Rennverwaltung zu erhalten, wähle<br>In <u>den gewünschten Verein. Klicke anschließend auf den <i>Verein verknüpfen</i>-Button.</u> | GLOVES I SKIWEAR I BIKEWEAR  |
| √erband/Gau                                                      | DSV - Allgäu Gäste                                                                                                    |                              |
| √erein                                                           | SK TANNHEIMERTAL                                                                                                    | and the second               |
|                                                                  | Verein verknüpfen                                                                                                    |                              |

Abhängig davon, ob Dein Verein bereits registriert ist, geht es nun folgendermaßen weiter:

- 1. Dein Verein ist bereits registriert -> Deine Verknüpfungsanfrage wird an den Owner gesendet
- 2. Dein Verein ist noch nicht registriert -> Verein registrieren

## 1. Dein Verein ist bereits registriert -> Deine Verknüpfungsanfrage wird an den Owner gesendet

Deine Verknüpfungsanfrage wurde erfolgreich erstellt und es wurde eine E-Mail an den Owner des Vereins gesendet. Der Owner hat nun die Möglichkeit Deiner Anfrage zuzustimmen und Dir die benötigten Berechtigungen auf Läuferverwaltung, Rennmeldungen und Rennverwaltung zu erteilen oder Deine Anfrage abzulehnen. In beiden Fällen erhältst Du eine Benachrichtigung per E-Mail.

| raroonging                                                                                                    |        | 14.11.2016 10:43:09                             |
|----------------------------------------------------------------------------------------------------|--------|-------------------------------------------------|
| Benutzername: as@0und1.de                                                                                                    |        | <u>Profil</u>   <u>Passwort</u>   <u>Logout</u> |
| Kontext: Kein Verein oder Verband ausgewählt.                                                                                                    |        | Verein oder Verband wechseln                    |
| Start Bazar                                                                                                    |        |                                                 |
| <u>Start</u> -> Verein verknüpfen                                                                                                    | zurück |                                                 |
| Verein verknüpfen                                                                                                    |        | ziener                                          |
| Du hast soeben erfolgreich eine Verknüpfungsanfrage zum Verein SK TANNHEIMERTAL erstellt.<br>Deine Anfrage wurde an den <i>Owner</i> des Vereins - Andreas Schmidt - gesendet. |        | GLOVES I SKIWEAR I BIKEWEAR                     |
| Du wirst automatisch informiert, nachdem Deine Anfrage beantwortet wurde.                                                                                                    |        | 100                                             |

Klicke nun auf Start und Du gelangst zurück auf Deine Startseite, auf der Du nun den Status Deiner Verknüpfungsanfrage siehst.

| raceensine                                                  | Benutzemame: as@0und1.de                                     | 14.11.2016 10:43:12<br>Profil   Passwort     orout |
|-------------------------------------------------------------|--------------------------------------------------------------|----------------------------------------------------|
| Context: Kein Verein oder Verband ausgewählt.               |                                                              | Verein oder Verband wechseln                       |
| Start Newslattan Rases                                      |                                                              |                                                    |
| Newsieller Dazar                                            |                                                              |                                                    |
| Start                                                       |                                                              |                                                    |
| Meine bestehend                                             | en Verknüpfungen                                             | ziener                                             |
|                                                             |                                                              | GLOVES I SKIWEAR I BIKEWEAR                        |
| Vereine                                                     | Verbände                                                     |                                                    |
| Du bist mit folgenden Vereinen verknüpft.                   | Du bist mit folgenden Verbänden verknüpft.                   |                                                    |
| Um in die Läuferverwaltung oder zu den Rennmeldungen zu     | Um zu den Rennmeldungen zu gelangen, wähle bitte den         | and a state                                        |
| gelangen, wähle bitte den entsprechenden Verein und klicke  | entsprechenden Verband und klicke anschließend auf den       |                                                    |
| anschlieisend auf den Button zur Organisation wechsein.     | Bullon zur Organisation wechsein.                            | and the mill                                       |
| •                                                           | <b>•</b>                                                     |                                                    |
|                                                             |                                                              |                                                    |
| zur gewählten Org                                           | anisation wechseln                                           |                                                    |
|                                                             |                                                              |                                                    |
| Meine Verknüp                                               | ofungsanfragen                                               |                                                    |
| Unbeantwortete Ve                                           | rknüpfungsanfragen                                           |                                                    |
|                                                             | Datum Status                                                 |                                                    |
|                                                             | 14.11.2016 Wartend                                           |                                                    |
|                                                             |                                                              |                                                    |
| Verknüpfungsa                                               | infrage erstellen                                            | NIE WIEDER                                         |
| Mansing                                                     | Mark än de                                                   | OFFLINE.                                           |
| vereine                                                     | verbande                                                     |                                                    |
| Sollte Dein Verein noch nicht in der obigen Liste enthalten | Sollte Dein Verband noch nicht in der obigen Liste enthalten |                                                    |
| sein, kannst Du an den gewünschten Verein eine              | sein, kannst Du an den gewünschten Verband eine              |                                                    |
| Verknüpfungsanfrage erstellen. Der Owner des Vereins erhält | Verknüpfungsanfrage erstellen. Der Owner des Verbands        |                                                    |
| Deine Annage und Kann dieser dann zustimmen.                | email Deme Anfrage und kann dieser dann zustimmen.           |                                                    |
| → Verknüpfungsanfrage Verein erstellen                      | → Verknüpfungsanfrage Verband erstellen                      |                                                    |
|                                                             |                                                              | viprinet®                                          |

Solange Deine Verknüpfungsanfrage existiert, kannst Du keine erneute Anfrage an denselben Verein erstellen.

## 2. Dein Verein ist noch nicht registriert -> Verein registrieren

Da Dein Verein noch nicht registriert ist, musst Du dies zunächst tun. D. h. Du hinterlegst für Deinen Verein alle nötigen Stammdaten und wirst *Owner* des Vereins. Nur der *Owner* kann die Vereinsstammdaten bearbeiten sowie die mit dem Verein verknüpften Benutzer verwalten (Verknüpfungsanfragen beantworten, Berechtigungen erteilen/entziehen, Verknüpfungen löschen).

Trage im folgenden Formular die Vereinsanschrift (Strasse, Plz, Ort), eine E-Mail Adresse, an die die Nenngeldbelege gesendet werden sowie eine gültige Bankverbindung (Kontoinhaber, IBAN, BIC) ein. Achte dabei bitte auf die korrekte IBAN und BIC!

Akzeptiere noch die beschriebene Einverständniserklärung und klicke dann auf Verein registrieren.

| race                                                   | endine                                                                                                    | 11.11.2016 15:04:1          |
|--------------------------------------------------------|----------------------------------------------------------------------------------------------------|-----------------------------|
| Kontext: Kein Verein oder Verba                        | nd ausgewählt                                                                                                    | Profil   Passwort   Logou   |
|                                                        |                                                                                                    | Verent ouer verband weenser |
| Start Newsletter                                       | Bazar                                                                                                    |                             |
| Start -> Verein verknüpfen                             | zurück                                                                                                    |                             |
|                                                        | Verein verknüpfen                                                                                                    | ziener                      |
| Der Verein ist noch nicht registrie                    | rt. Bitte fülle das folgende Formular aus und klicke anschließend auf den <i>Verein registrieren</i> -Button. Du wirst daraufhin                                                                                                    | GLOVES I SKIWEAR I BIKEWEAR |
| automatisch mit dem Verein verkr                       | nüpft und als Owner eingetragen. Als Owner hast Du Zugriff auf die Vereinsstammdaten sowie auf die                                                                                                    |                             |
| Benutzer kann mit individuellen Zu                     | ugriffsrechten zu den einzelnen Bereichen ausgestattet werden.                                                                                                    |                             |
| \{rhand/Cau                                            | DSV - Alloäu Gäste                                                                                                    | date.                       |
| Verein                                                 | SK TANNHEIMERTAL                                                                                                    |                             |
|                                                        |                                                                                                    | .51 5                       |
| Vereinsanschrift                                       |                                                                                                    |                             |
| Ctrasse                                                | [Strange]                                                                                                    |                             |
| 50.6556                                                | Suasse                                                                                                    |                             |
| Plz                                                    | 12345                                                                                                    |                             |
|                                                        |                                                                                                    |                             |
| Ort                                                    | Tannheimertal                                                                                                    |                             |
| E-Mail Adresse für                                     | as@0und1.net                                                                                                    | -1                          |
| Abrechnungsbelege                                      |                                                                                                    | 21-24                       |
| Bankverbindung                                         |                                                                                                    | NIE WIEDER                  |
|                                                        |                                                                                                    |                             |
| Kontoinhaber                                           | SK Tannheimertal                                                                                                    | UFFLINE.                    |
| IBAN                                                   | AT 12345289780000292929                                                                                                    |                             |
|                                                        |                                                                                                    |                             |
| BIC                                                    | BBBKKHK2KKK                                                                                                    |                             |
|                                                        |                                                                                                    |                             |
| SEPA                                                   |                                                                                                    |                             |
| Die folgenden Angaben sind nicht                       | zwingend erforderlich. Falls Du mit Deinem Verein ein Rennen austragen möchtest, bei                                                                                                    | viprinet®                   |
| dem die Nenngelder im SEPA-Las<br>Rennens als Vorlage. | tschriftverfahren abgebucht werden, dienen diese Angaben bei der Erstellung des                                                                                                    |                             |
|                                                        |                                                                                                    |                             |
| Gläubiger ID                                           |                                                                                                    |                             |
| SEPA Vorlauftage Bank                                  |                                                                                                    |                             |
| SEPA Vorlauftage Intern                                |                                                                                                    |                             |
|                                                        |                                                                                                    |                             |
|                                                        |                                                                                                    |                             |
| Tin una tita daia adulta una                           | Reiner wird heit folgender Verfahrensweise zur Abhurbung der anfallenden Nenggelder                                                                                                    |                             |
| Einverstandniserklarung                                | ei verstanden:                                                                                                    |                             |
|                                                        | Die anfallenden Nenngelder eines Rennens werden gemäß der Ausschreibung per SEPA-<br>Lastschrift von dem angegebenen Konto abgebucht. Die Nenngelder sind für alle gemeldeten<br>Zuberburg der bestehtigte gehalt die sehe für Scheheren die über besteht der seind tet |                             |
|                                                        | reinnenmer zu entrichten, auch für solche Feinenmer, die über inne übergeoronete<br>Region(Gau/Verband) gemeldet wurden. Die Abbuchung erfolgt durch den ausrichtenden Verein<br>hzw. übergeordneten Gau/Verband mit der Mandatereferenz BACEENGINE.0                   |                             |
|                                                        |                                                                                                    |                             |
|                                                        |                                                                                                    |                             |
|                                                        | Verein registrieren                                                                                                    |                             |
|                                                        | vereni regisureteti                                                                                                    |                             |

Deine Vereinsregistrierung wurde nun erfolgreich durchgeführt. Gleichzeitig wurdest Du mit Deinem Verein verknüpft und als *Owner* eingetragen.

| Facensine Benutzername: as@0und1.net                                                                                                    | 11.11.2016 15:16:29<br><u>Profil</u>   <u>Passwort</u>   <u>Logout</u> |
|----------------------------------------------------------------------------------------------------|------------------------------------------------------------------------|
| Kontext: SK TANNHEIMERTAL (Verein)                                                                                                    | Verein oder Verband wechseln                                           |
| Start Newsletter Bazar Verein Läufer Meldung Ausrichter                                                                                                    |                                                                        |
| <u>Start</u> -> Verein verknüpfen <u>zurück</u>                                                                                                    |                                                                        |
| Verein verknüpfen<br>Du hast soeben erfolgreich den Verein SK TANNHEIMERTAL registriert. Ausserdem bist Du mit dem Verein verknüpft und als Owner eingetragen. Als                                                                                                    | GLOVES I SKIWEAR I BIKEWEAR                                            |
| Owner hast Du Zugriff auf die Vereinsstammdaten sowie auf die Benutzerverwaltung. Alle eingehenden Verknüpfungsanfragen werden an den Owner<br>gerichtet, der diesen zustimmen oder sie ablehnen kann. Jeder Benutzer kann mit individuellen Zugriffsrechten zu den einzelnen Bereichen ausgestattet<br>werden.<br>→ Weiter zum Verein | -                                                                      |

Ein Klick auf weiter zum Verein bringt Dich nun auf Die Übersichtsseite Deines Vereins

| text: SK TANNHEIMERTAL (                                                                                                    | Verein)                                                                                                    | Ber                                                                     | iutzemame: a | wound1.net |          | Profil   Passwort   Lo            |
|----------------------------------------------------------------------------------------------------|----------------------------------------------------------------------------------------------------|-------------------------------------------------------------------------|--------------|------------|----------|-----------------------------------|
|                                                                                                    | Ver                                                                                                    | rein                                                                    | _            |            |          |                                   |
| Start Newsletter                                                                                                    | Bazar                                                                                                    | Läufer                                                                  | r Meld       | lung Aus   | srichter |                                   |
| ein                                                                                                    |                                                                                                    |                                                                         |              |            |          |                                   |
|                                                                                                    |                                                                                                    | Verein                                                                  |              |            |          | ziene                             |
|                                                                                                    |                                                                                                    |                                                                         |              |            |          | GLOVES I SKIWEAR I BIKEV          |
| erein_ID                                                                                                    | 3615                                                                                                    |                                                                         |              |            |          |                                   |
| rein                                                                                                    | SK TANNHEIMERTAL                                                                                                    |                                                                         |              |            |          |                                   |
|                                                                                                    |                                                                                                    |                                                                         |              |            |          |                                   |
|                                                                                                    |                                                                                                    |                                                                         |              |            |          |                                   |
|                                                                                                    | R                                                                                                    | egistrierte Benu                                                        | ıtzer        |            |          |                                   |
|                                                                                                    |                                                                                                    |                                                                         |              |            |          |                                   |
|                                                                                                    |                                                                                                    | Läufer-                                                                 | Renn-        | Renn-      |          |                                   |
| Name, Vorname                                                                                                    |                                                                                                    | verwaltung                                                              | meldung      | verwaltung |          |                                   |
| Name, Vorname  Schmidt, Andreas (Owne m Ändern der Benutzerrechte                                                                                                    | r)<br>klicke bitte auf das entsprech                                                                                                    | ende rote oder grüne                                                    | Feld         | verwaltung |          |                                   |
| Name, Vorname                                                                                                    | r)<br>klicke bitte auf das entsprech                                                                                                    | ende rote oder grüne                                                    | Feld         | verwaltung |          |                                   |
| Name, Vorname                                                                                                    | r)<br>klicke bitte auf das entsprech                                                                                                    | verwaltung<br>ende rote oder grüne<br>Stammdaten                        | Feld         | verwaltung |          |                                   |
| Name, Vorname                                                                                                    | r)<br>klicke bitte auf das entsprech                                                                                                    | verwaltung<br>ende rote oder grüne<br>Stammdaten                        | Feld         |            |          | NIE WIEDER                        |
| Name, Vorname<br>Schmidt, Andreas (Owne<br>m Ändern der Benutzerrechte<br>reinsanschrift                                                                                                    | r)<br>klicke bitte auf das entsprech                                                                                                    | verwaitung<br>ende rote oder grüne<br>Stammdaten                        | Feld         |            |          |                                   |
| Name, Vorname<br>Schmidt, Andreas (Owne<br>m Ändern der Benutzerrechte<br>ereinsanschrift                                                                                                    | r)<br>klicke bitte auf das entsprech<br>Strasse                                                                                                    | verwaltung<br>ende rote oder grüne<br>Stammdaten                        | Feld         |            |          | NIE WIEDEF<br>OFFLINE             |
| Name, Vorname<br>Schmidt, Andreas (Owne<br>m Ändern der Benutzerrechte<br>rreinsanschrift<br>rasse                                                                                                    | r)<br>klicke bitte auf das entsprech<br>Strasse                                                                                                    | verwaltung<br>ende rote oder grüne<br>Stammdaten                        | Feld         | verwaltung |          | NIE WIEDER<br>OFFLINE             |
| Name, Vorname<br>Schmidt, Andreas (Owne<br>m Ändern der Benutzerrechte<br>ereinsanschrift<br>trasse                                                                                                    | r)<br>klicke bitte auf das entsprech<br>Strasse                                                                                                    | verwaltung<br>ende rote oder grüne<br>Stammdaten                        | Feld         | verwaltung |          | NIE WIEDEF<br>OFFLINE             |
| Name, Vorname<br>Schmidt, Andreas (Owne<br>m Ändern der Benutzerrechte<br>ereinsanschrift<br>trasse                                                                                                    | r)<br>klicke bitte auf das entsprech<br>Strasse<br>12345<br>Tannheimertal                                                                                                    | verwaltung<br>ende rote oder grüne<br>Stammdaten                        | Feld         |            |          | NIE WIEDEF<br>OFFLINE             |
| Name, Vorname Schmidt, Andreas (Owne m Ändern der Benutzerrechte trasse trasse tz trasse tz trasse                                                                                                    | r)<br>klicke bitte auf das entsprech<br>Strasse<br>12345<br>Tannheimertal<br>as@Jund1.net                                                                                                    | verwaitung<br>ende rote oder grüne<br>Stammdaten                        | Feld         |            |          | NIE WIEDER<br>OFFLINE<br>Wieder   |
| Name, Vorname Schmidt, Andreas (Owne Andern der Benutzerrechte ereinsanschrift trasse tz rt mail-Adresse für brechnungsbelege                                                                                   | r)<br>klicke bitte auf das entsprech<br>Strasse<br>12345<br>Tannheimertal<br>as@Dund1.net<br>An diese E-Mail Adresse                                                                                                    | verwaitung<br>ende rote oder grüne<br>Stammdaten<br>werden die Nenngeld | Feld         | verwaltung | ateien   | NIE WIEDEF<br>OFFLINE<br>Viprinet |
| Name, Vorname Schmidt, Andreas (Owne Schmidt, Andreas (Owne Mindern der Benutzerrechte Pereinsanschrift trasse tz rt mail-Adresse für prechnungsbelege                                                          | r)<br>klicke bitte auf das entsprech<br>Strasse<br>12345<br>Tannheimertal<br>as@Ound1.net<br>An diese E-Mail Adresse<br>geschickt                                                                                                    | verwaitung ende rote oder grüne Stammdaten werden die Nenngelda         | Feld         | verwaltung | ateien   | NIE WIEDER<br>OFFLINE<br>Wiprinet |
| Name, Vorname         Schmidt, Andreas (Owner         m Ändern der Benutzerrechte         ereinsanschrift         trasse         iz         rrt         mail-Adresse für brechnungsbelege         kebsite       | r)<br>klicke bitte auf das entsprech<br>Strasse<br>12345<br>Tannheimertal<br>as@Ound1.net<br>An diese E-Mail Adresse<br>geschickt                                                                                                    | verwaitung ende rote oder grüne Stammdaten werden die Nenngelde         | Feld         | verwaltung | ateien   | NIE WIEDER<br>OFFLINE<br>Viprinet |
| Name, Vorname         Schmidt, Andreas (Owner         Andern der Benutzerrechte         ereinsanschrift         trasse         iz         rrt         mail-Adresse für         brechnungsbelege         /ebsite | <ul> <li>klicke bitte auf das entsprech</li> <li>klicke bitte auf das entsprech</li> <li>Strasse</li> <li>12345</li> <li>Tannheimertal</li> <li>as@0und1.net</li> <li>An diese E-Mail Adresse<br/>geschickt</li> <li>Format http://</li> </ul> | verwaltung ende rote oder grüne Stammdaten werden die Nenngelda         | Feld         | verwaltung | ateien   | NIE WIEDER<br>OFFLINE<br>Viprinet |

Da Du mit mehreren Vereinen bzw. Verbänden verknüpft sein kannst, siehst Du Links oben in welchem Kontext Du Dich befindest. In der Mitte siehst Du alle mit dem Verein verknüpften Benutzer. Als Owner kannst Du Berechtigungen für Läuferverwaltung, Rennmeldung und Rennverwaltung bearbeiten. Ein Klick auf das grüne bzw. rote Quadrat ändert die jeweilige Berechtigung.